|      | 過不足(テント)の問題で,       | テントに3人ずつ入ると6人入れず,   |
|------|---------------------|---------------------|
|      | 等しい数量の関係に気づか        | 5人ずつ入ると3人のテントが1つでき  |
| 次为程式 | せるには                | ることを確認できるソフトである。また、 |
|      | 13025 1次方程式の利用(過不足) | 数直線を表示させ,どちらも参加人数が  |
|      |                     | 同じだと気づかせることが可能である。  |

## ①初期画面

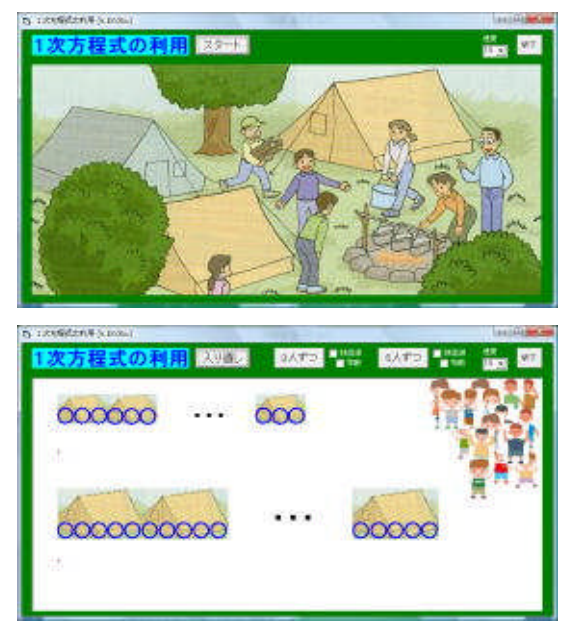

「スタート」ボタンを押す。

## ②「3人ずつ」をクリックすると

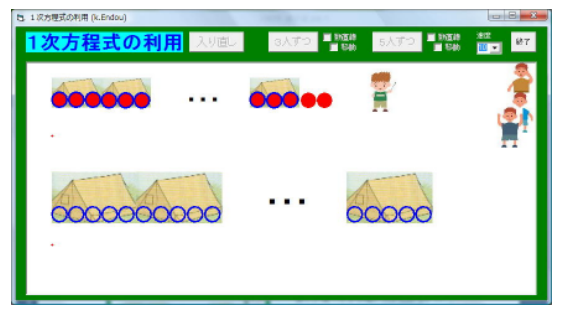

・子どもたちが3人ずつテントに入っていく。「入り直し」で子どもたちが最初の場所に戻り、「5ずつ」で5人ずつテン

トに入っていく。

等しい数量関係に注目して, 方程式を 立て方を考えさせる。

## ③数直線にチェックを入れると

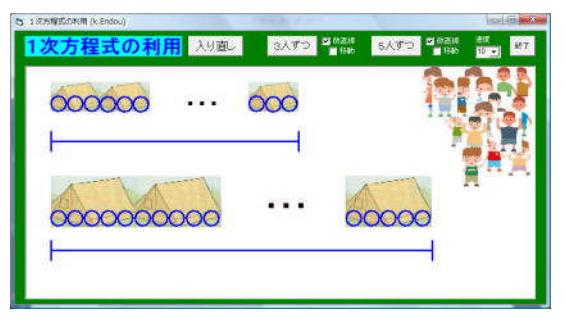

・「数直線」にチェックを入れると、テントに入ることのできる人数分の数直線が 青で表示される。

## ④移動にもチェックを入れると

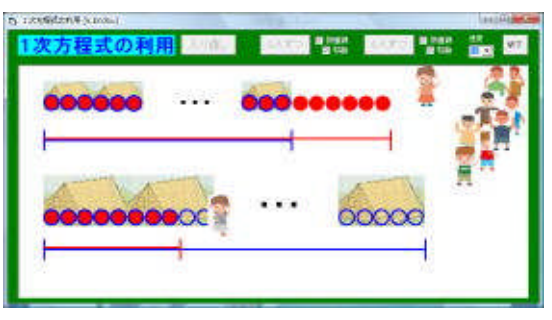

「移動」にもチェックを入れると、テントに入っていく子どもの人数分の数直線が赤で表示される。

ポイント 問題文から状況を把握させ,課題を提示する前に確認としてシミュレー ションを見せるとよい。また,立式に困っている生徒には,個別に数直線を表示さ せたシミュレーションを見せて等しい数量関係に気づかせたい。